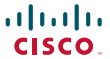

ISO A4 Version

# **Quick Reference Guide**

Software version TC 6.0–January 2013

#### Basic operating principles

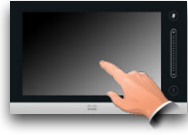

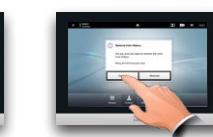

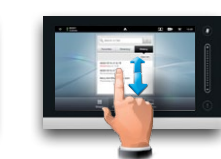

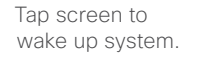

Tap a button to activate its function.

## Scroll in the lists, as outlined.

#### Calling someone using their number

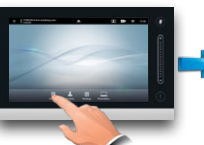

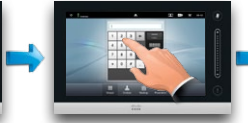

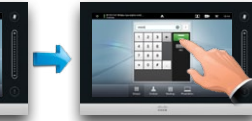

Тар **Dialpad** 

Key in the number, as outlined.

Tap Call to place the call.

#### Switching between dialpad and keyboard

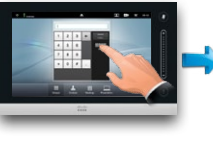

Tap ABC..

This is the alphanumerical keyboard. To insert a digit tap and hold the corresponding key, or tap 123 to switch to numeric mode, as outlined.

This is the keyboard in numerical mode. If you prefer the dialpad instead, tap anywhere outside the keyboards, as outlined.

#### Calling someone using the lists of Contacts

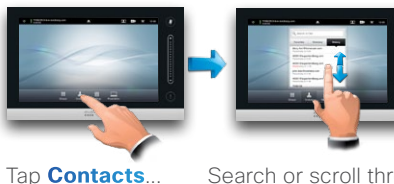

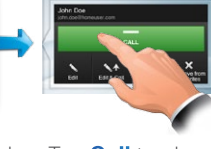

Search or scroll through the any of the lists, see overleaf for details.

Tap Call to place the call

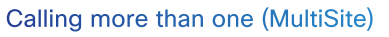

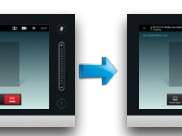

Once vou

Place a call to the first participant.

Tap **Add** to place

call, initiating a conference.

the second

þ

can

AultiSite

MultiWa

tap Add.

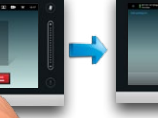

are in the call,

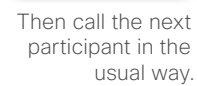

invoke the Transfer dialog box.

Tap as outlined to Tap **Transfer**, as outlined, then call someone else in the usual way

Transferring an ongoing call

Tap TRANSFER as outlined.

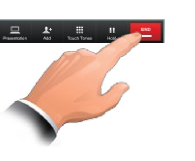

Tap END to terminate the conference.

Tap Hold, as outlined.

Call swapping

Tap + Place New Call as outlined. then place a call in the usual way.

Tap Swap to go between the two

parties.

## Layout control in a call

To select a different layout, tap Layout and then tap the new preferred lavout. What you see is what you get.

presentation of the participants.

a call to add self-view to your screen (this will not be seen by the

Tap and hold the self-view icon. When it turns blue drag it to a new position, as outlined.

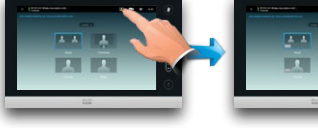

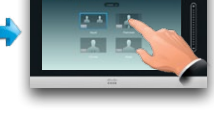

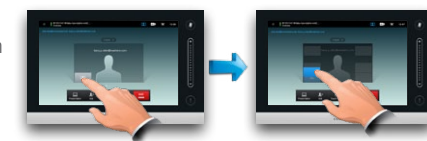

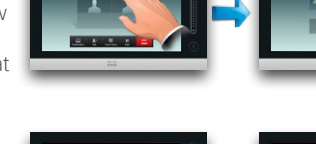

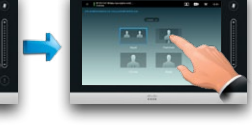

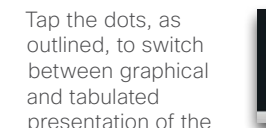

Tap as outlined during remote participants).

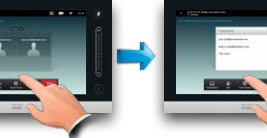

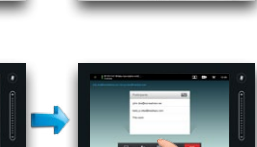

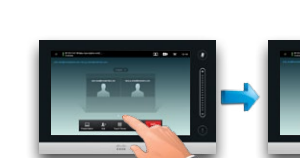

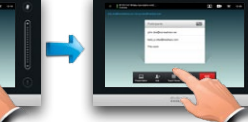

another, tap Hold (a)

Receiving an incoming call while already in a call

Cisco TelePresence Systems Profile Series/Codecs C Series/SX20 Quick Set / Quick Set C20/MX200 /MX300 TC6.0–January 2013

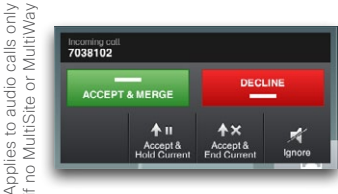

(MultiSite/MultiWay) (all configurations)

## To add more participants, tap Add again.

#### Calling more than one (MultiWay<sup>™</sup>)

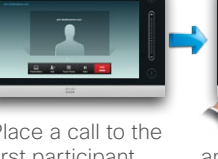

Place a call to the first participant.

followed by Add (b).

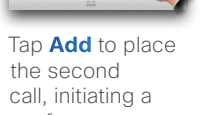

conference.

To add another, tap **Hold** (a) followed by Add (b), as outlined above.

h

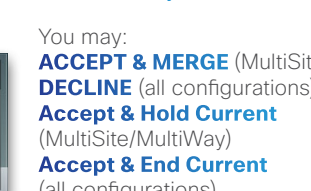

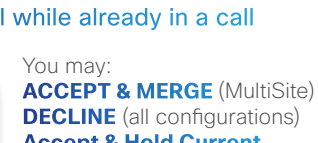

Ignore (all configurations)

a

To add

Then call the next participant in the

usual way.

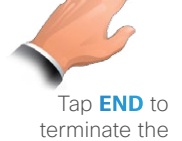

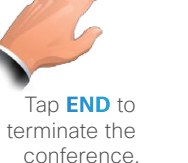

conference.

#### The three types of Contacts

Favorites is your own shortlist of contacts vou frequently call or otherwise want to have easy access to.

**Directory** is your History lists the corporate phone book. It cannot be edited by you. Entries can be copied to Favorites and edited there.

#### received, placed and missed calls since the last time the list was cleared.

#### Locating someone in Contacts by scrolling

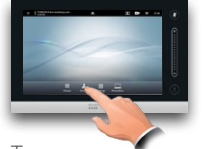

Tap **Contacts** 

Scroll in the selected list, as History.

#### Locating someone in Contacts by searching

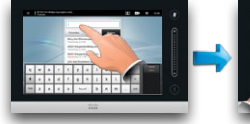

In Contacts tap the Search field. as outlined.

Adding an entry to Favorites

In History or Directory tap the

entry to be added to Favorites.

**Clearing History** 

To clear the list scroll the

then tap this button (b).

list as outlined (a) until the

button Clear List appears,

Type to search for an

three Contacts lists.

entry. Searches will be conducted within all

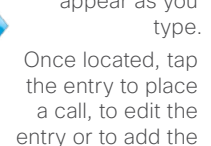

Add to

Searching within Directory

The Directory may have folders.

search, the search will apply to the current directory folder and

its subfolders only. To go one level up, tap **Back**. To make

the search apply to the entire

enter (tap) any folder before the

corporate directory, do not

search is commenced.

If you tap a folder and then

Favorites

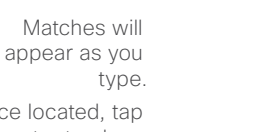

outlined.

entry to Favorites.

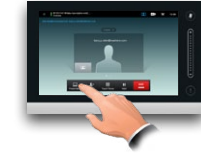

Tap **Presentation**, as outlined.

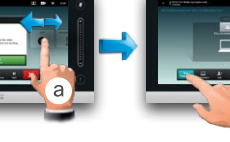

Make sure your presentation source

is switched on and connected to

the video system before you tap

Presentation.

Scroll (a) to locate the required source. as outlined. Then tap Present (b).

Sharing content-conducting presentations

When the presentation is over, tap **Stop Presenting**, as outlined.

#### Changing layout during presentations

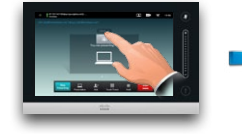

During a presentation tap **Layout**, as outlined, to display the layout alternatives available.

## Full screen presentations

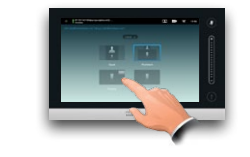

You may set up your system for a full screen presentation with the presenter appearing in a PiP (Picture-in-Picture). which is similar to self-view. To enable this, tap as outlined.

#### Do not disturb

be present nized layou

on may r with cus

optic

This syste

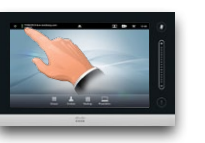

When set to Do Not Disturb, ringtones are

missed calls. You may place calls as usual.

muted and incoming calls will appear as

different position by tapping and holding until it turns blue. You may then move it to a different position, as outlined.

# The PiP can be moved to a

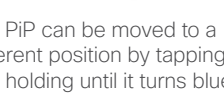

Tap the layout you prefer

to start using that layout.

#### Camera presets in a call

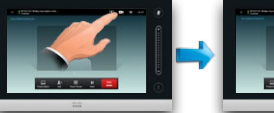

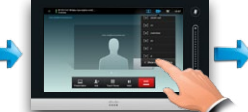

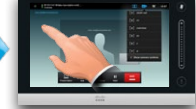

Tap the camera icon, as outlined.

Select the preset required, as outlined.

Tap anywhere outside the menu to hide the presets.

#### Near end camera control

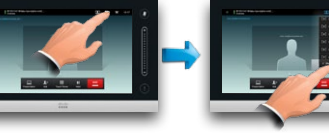

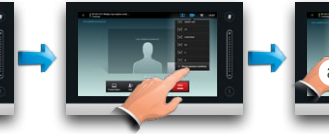

control. as

outlined.

Tap the camera icon. Tap Show camera as outlined. controls, as outlined.

Adjust as needed (a) and tap Hide camera controls (b).

#### Far end camera control

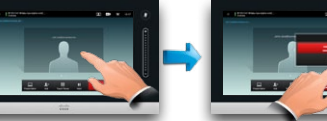

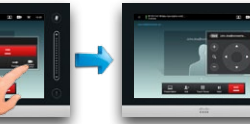

Tap Camera Adjust pan and zoom as required. Tap anywhere outside the menu to exit.

#### Lock as speaker

Tap as outlined. If

more than one (a

you are in a call with

conference), tap the

one whose camera

you want to adjust.

Start with a lavout as outlined (one speaker larger than the others) and tap as shown, then tap Lock as Speaker, as outlined to prevent voice switching.

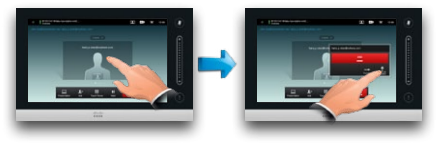

To unlock, repeat the process and tap Unlock Speaker.

## Using touch tones (DTMF) in a call

Sometimes you may be urged to enter touch tones (DTMF) during a call, typically to reach extensions or to provide a pin code.

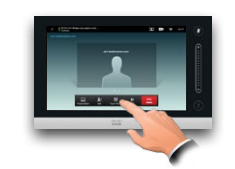

Tap **Touch Tones** to invoke the keypad.

## Tap Favorites. **Directory** or